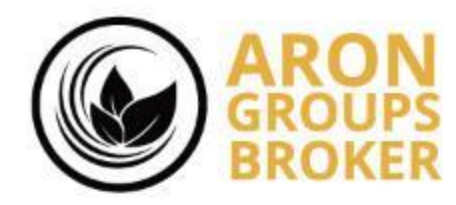

آموزش واریز از طریق سایت اول پرداخت به روش پرفکت مانی

By Aron Groups Academy

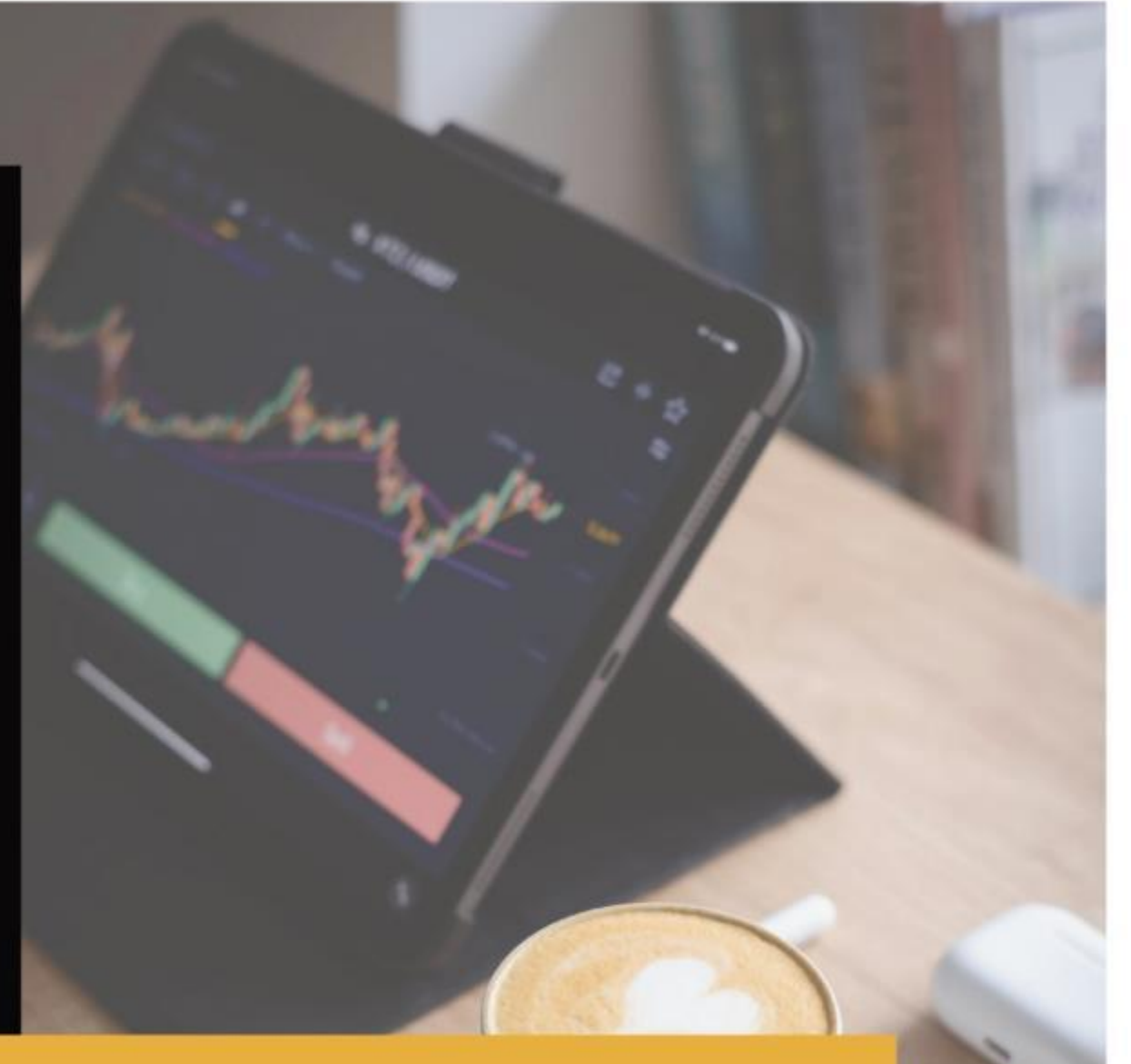

www.arongroups.co

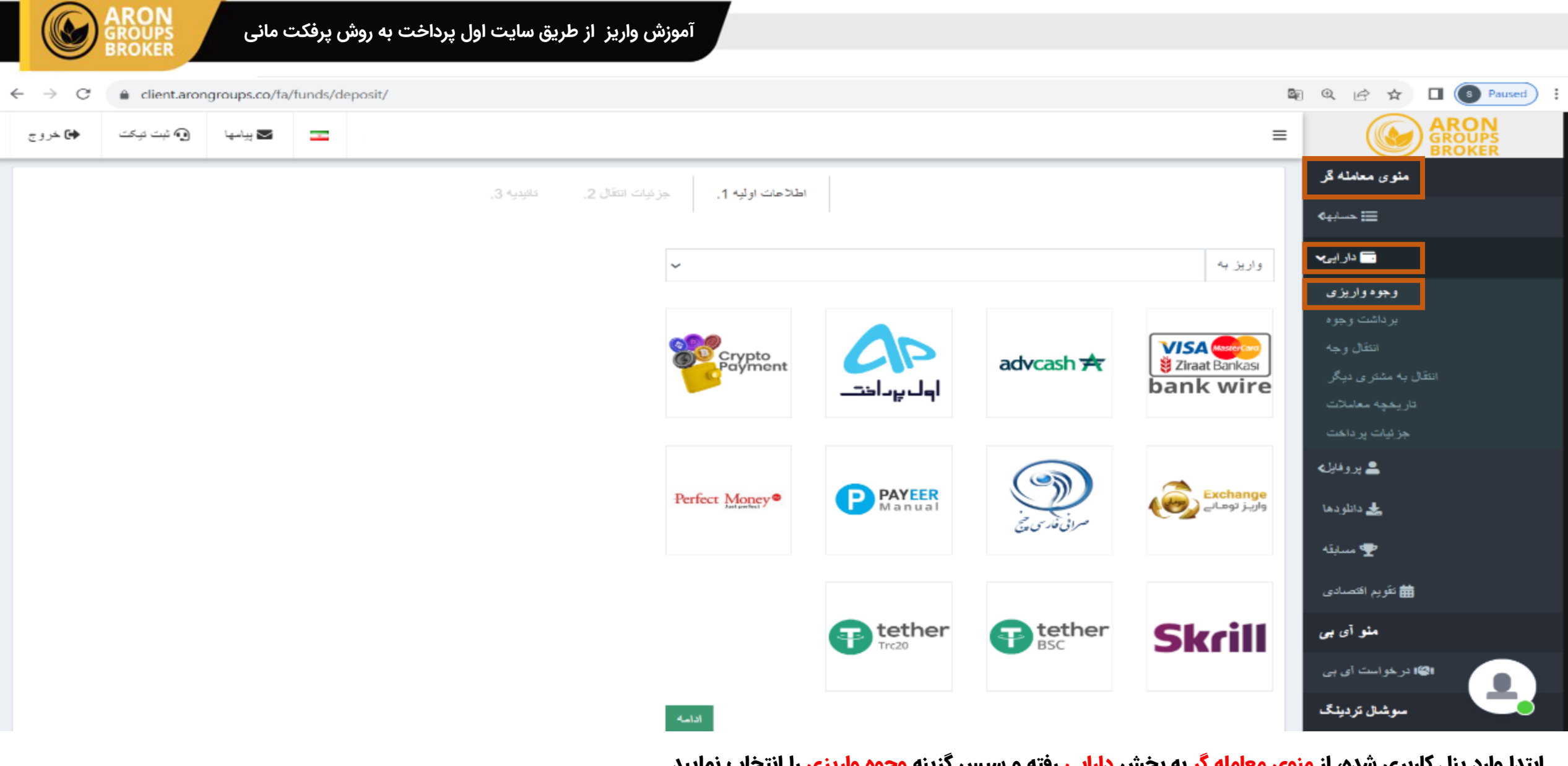

ابتدا وارد پنل کاربری شده، از منوی معامله گر به بخش <mark>دارایی</mark> رفته و سپس گزینه <mark>وجوه واریزی</mark> را انتخاب نمایید

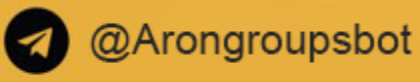

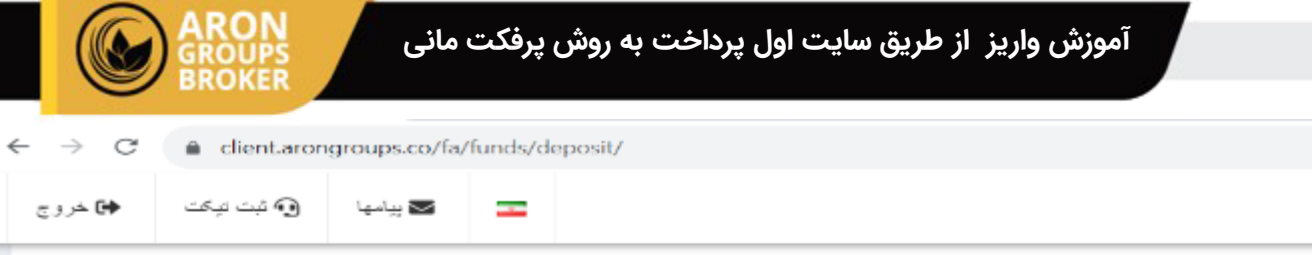

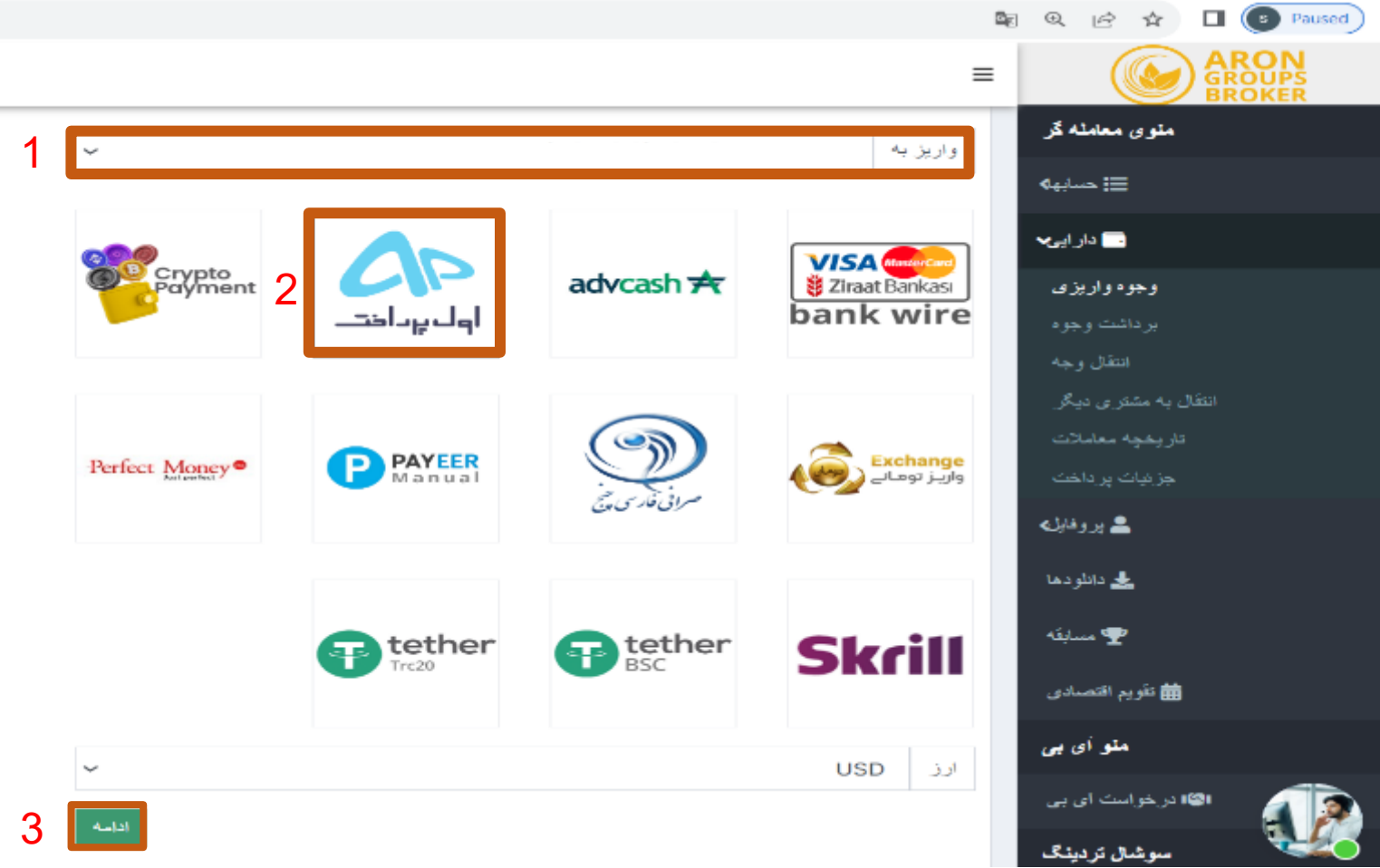

- در کادر واریز به ، حسابی که تمایل به واریز به ان دارید را انتخاب نمایید.
  - . روش واریز اول پرداخت را انتخاب نمایید.
    - 3. در انتها گزینه <mark>ادامه</mark> را بزنید.

| آموزش واریز از طریق سایت اول پرداخت به روش پرفکت مانی<br>Recovery                                 |                                    |
|---------------------------------------------------------------------------------------------------|------------------------------------|
| $\leftrightarrow \rightarrow C$ $\triangleq$ client.arongroups.co/fa/funds/deposit/               | @ @ ☆ 🛛 🚯 Paused :                 |
| ا الله الله الله الله الله الله الله ال                                                           |                                    |
| يروفايل شما هنوز تاييد نشده است                                                                   | متوی معامله گر                     |
| بنابر این برخی از عملکردها ممکن است محدود باشد. اینجا را کلیک کنید تا ببینید نقیقا چه چیزی کم است | ت المالية 🖂                        |
| 🕂 باز کردن حساب دمو 🗕 🕂 حساب زنده را باز کنید 📻 وجوه واریزی                                       | دار ایی ۲                          |
| خانه / منوی معامله گر / دارایی / وجوه واریزی                                                      | وجود واریزی<br>برداشت وجوه         |
| اطلاحات إوليه 1 من قبات التقال 2 والمديد 3                                                        | انتقال وجه                         |
|                                                                                                   | انتقال به مشتر ی دیگر              |
| In order to deposit please follow the payment link and proceed with depositing                    | ئاريخچه معاملات<br>جز نيات پر داخت |
|                                                                                                   | ہر وفایل،                          |
|                                                                                                   | 📥 دانلو دها                        |
|                                                                                                   | 🕐 مسابقه                           |
|                                                                                                   | تتويم اقتصادی 🛗                    |

در این مرحله روی لینک <u>payment link</u> زده تا وارد سایت اول پرداخت شوید.

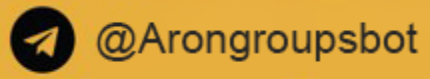

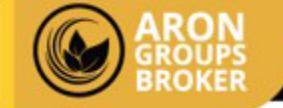

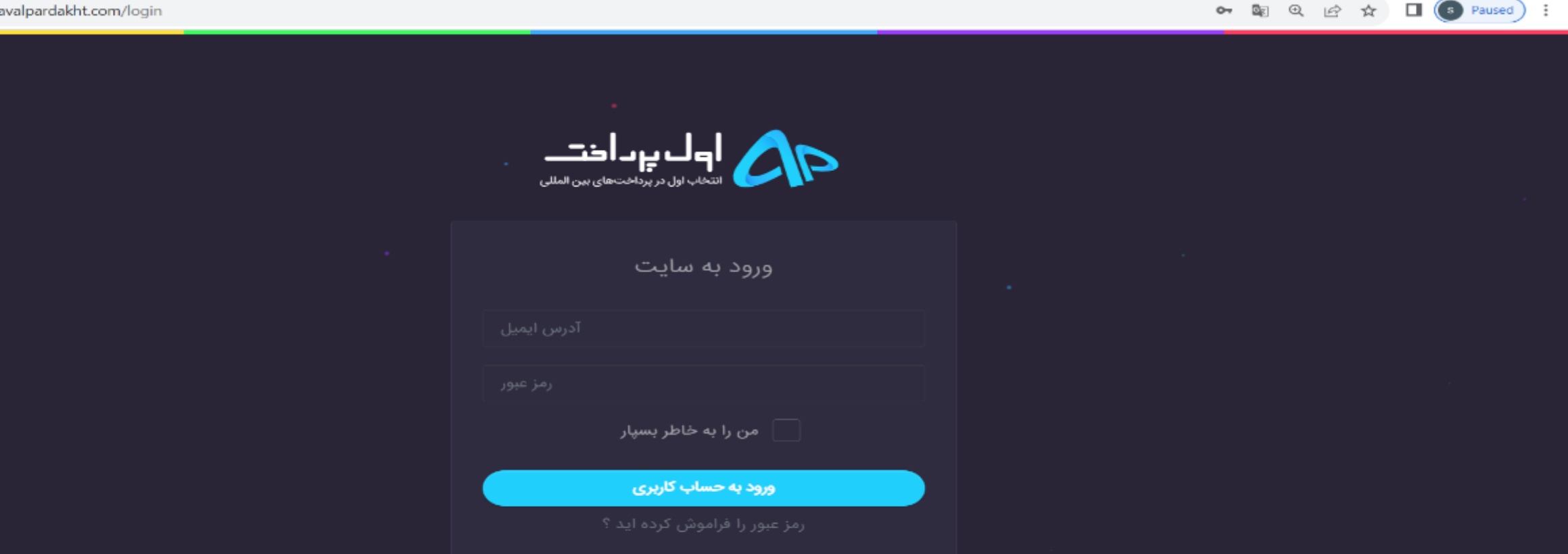

اگر حساب کاربری ندارید، ثبت نام کنید.

در سایت اول پرداخت اگر قبلا ثبت نام کرده اید با آدرس ایمیل و رمزعبور وارد سایت شوید در غیر این صورت ابتدا از پایین صفحه، ثبت نام را زده و شروع به ثبت نام درسایت نمایید.

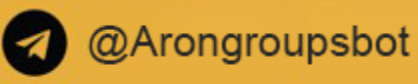

(5)

| ROUPS  | آموزش واریز از طریق سایت اول پرداخت به روش پرفکت مانی |
|--------|-------------------------------------------------------|
| OKER . |                                                       |

| ← → | C 🔒 avalpare | dakht.com/panel/profile/edit |                  |                  |                                                                                                    |                      | 07      |         | A 🛛 💽 Paused           |
|-----|--------------|------------------------------|------------------|------------------|----------------------------------------------------------------------------------------------------|----------------------|---------|---------|------------------------|
|     | ا) خروج      |                              | 1                |                  | <                                                                                                    | ə 7 <mark>6</mark> V | <b></b> | خت_     | مرک اول یادا           |
|     |              |                              | شخصی             | أطلاعات          |                                                                                                    | یری (آواتار)         | عکس کا  |         |                        |
|     |              | کد ملی                       | نام خانوادگی     | نام و            | $\frown$                                                                                                    |                      |         |         | سطح برنزی              |
|     | کد ملی       |                              | ر و نام خانوادگی | ال               |                                                                                                    |                      |         |         | 0 تومان<br>موجودی جساب |
|     |              | ايميل                        | ; تولد           | تاريخ            |                                                                                                    |                      |         |         |                        |
|     |              |                              | تاريخ تولد       |                  | اللود تصوير                                                                                                    |                      |         |         | ۵ داشبورد              |
|     | تلفن ثابت    | تلفن ثابت                    | ۵                | همراه            |                                                                                                    | E 🖸 🖂                |         |         | حساب کاربری مر         |
|     |              |                              |                  |                  |                                                                                                    |                      | _       |         | _ ويرايش پروفايل       |
|     |              |                              | په روز رسانی     |                  | لدارک                                                                                                    | تایید مشخصات و م     | وضعيت   | _       | _ ارسال مدارک          |
|     |              |                              |                  |                  |                                                                                                    |                      |         | ی بانکی | _ افزودن کارت ها       |
|     |              |                              |                  | آدرس             | معيت                                                                                                    | ع وہ                 | نو      |         | 🛒 سفارشات              |
|     |              |                              | ستى              | لا ارسال کا کد پ | در انتظار بررسی                                                                                                | ایمیل                | 5       |         | \$ فروش ارز به ما      |
|     | $\bigcirc$   | دريافت آدرس                  | کدپستی 10 رقمی   |                  | تاييد شده                                                                                                    | ] موبايل (           | 1       |         | 🗖 تیکت ها              |
|     |              |                              | تاييد كدپستى     | tualeber 1       | The second second second second second second second second second second second second second second second s |                      | a       | +       | 🗖 مالی                 |

از داشبور وارد حساب کاربری من شده ، لیست را باز کرده و ویرایش پروفایل را بزنید.

- 1- اطلاعات شخصی را با دقت وارد نموده و گزینه به روز رسانی را بزنید.
- 2- کد پستی 10 رقمی را در کادر مربوطه وارد کرده و گزینه <mark>دریافت آدرس</mark> را زده و درصورت صحیح بودن آدرس، <mark>تایید کدپستی</mark> را بزنید.

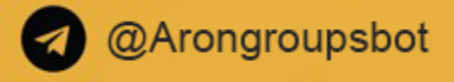

## وضعیت تایید مشخصات و مدارک

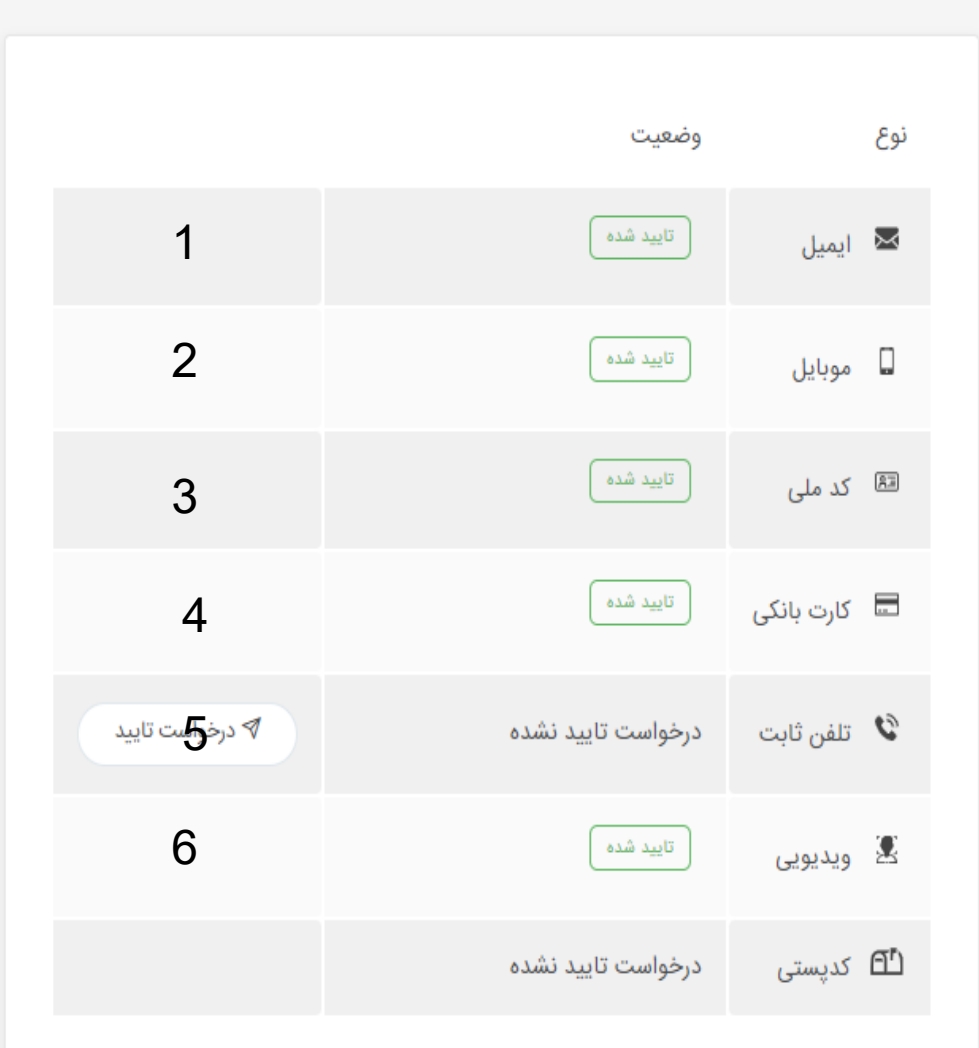

آموزش واریز از طریق سایت اول پرداخت به روش پرفکت مانی

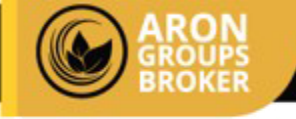

در مرحله بعد می بایست موارد زیر را مانند ایمیل ،موبایل، کد ملی را به ترتیب تایید و مدارک خود را در سایت اپلود نمایید تا احراز هویت شما تکمیل شود

1 - ایمیل : پس از ثبت نام در سایت یک لینک فعال سازی به ایمیل شما ارسال می شود. ایمیل را باز کرده و بر روی آن لینک کلیک کنید تا آدرس ایمیل شما به تایید برسد .
۲ - شماره همراه : پس از ثبت نام در سایت یک کد برای تلفن همراهی که وارد کرده اید ارسال می خواهد شما به تایید برسد .
۲ - شماره همراه : پس از ثبت نام در سایت یک کد برای تلفن همراهی که وارد کرده اید ارسال می خواهد شما به تایید برسد .

۳- کارت ملی : شما می بایست یک تصویر از روی کارت ملی و یک تصویر از پشت کارت ملی با گوشی موبایل خود با کیفیت مناسب تهیه کرده و ارسال کنید.

در نظر داشته باشید تصویر کارت ملی شما باید واضح و با کیفیت مناسب باشد و هیچ گونه برش یا ادیت یا هرگونه دستکاری دیگر توسط نرم افزارهای افکت تصویر صورت نگرفته باشد. لذا خواهشمند است از ارسال تصاویر اسکن شده خودداری فرمایید.

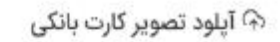

اگر با آیلود عکس های حجیم مشکل دارید، وارد سایت https://imagecompressor.com شده و حجم عکس های خود را کاهش دهید.

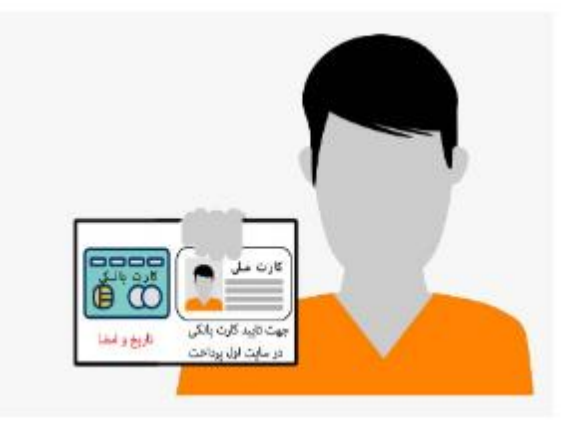

تصوير كارت بانكى

 جهت تایید کارت بانکی می بایست بر روی کاغذ متن "جهت تایید کارت بانکی در https://avalpardakht.com " را به صورت دستی نوشته و به همراه کارت ملی و کارت بانکی و تاریخ و امضا و تصویر سلفی از خود تهیه نمایید.

X

- 2. حجم تصوير مى بايست كمتر از 2000 كيلوبايت باشد.
- 3. تصویر شخص به همراه اطلاعات می بایست به صورت کامل مشخص باشد.
- 4. اطلاعات کارت ملی و کارت بانکی در تصویر می بایست گاملا خوانا باشد.
- جهت کم کردن حجم تصویر از کوچک کردن سایز تصویر خودداری نمایید.
- 6. شما می بایست ۲۷۷ و تاریخ انقضای کارت را بپوشانید، زیرا این اطلاعات شخصی است.

 $\bigcirc$ 

Drag and drop a file here or click

۴ -کارت بانکی : طبق الگو و مدلی که در تصویر آمده، می بایست کارت ملی و کارت بانکی خود را با پوشاندن تاریخ انقضا و CVV2 آن بر روی یک کاغذ سفید چسبانده و در زیر آن عبارت **جهت تایید کارت بانکی در سایت اول پرداخت** را بنویسید. سپس زیر این عبارت تاریخ بزنید و آن را امضا کنید. برگه را در کنار صورت خود گرفته و از شخصی کمک بگیرید که یک تصویر واضح از شما بگیرد. این تصویر را به همراه اطلاعات بانکی خود در قسمت مربوطه درج کنید و گزینه آپلود مدارک را بزنید.

5- شماره تلفن ثابت را وارد کرده و منتظر دریافت تماس برای تایید تلفن ثابت بمانید.

6- در این بخش باید چهره خود را در کادر قرار داده و جمله ای را با صداری رسا اعلام کرده و سپس آنرا اپلود نمایید.

در نظر داشته باشید شما روزانه میتوانید فقط تا سقف 30 دلار بدون احراز هویت خرید نمایید ، در صورت خرید بیشتر از 30 دلار میبایست تمامی مراحل احراز هویت را تکمیل نمایید

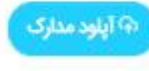

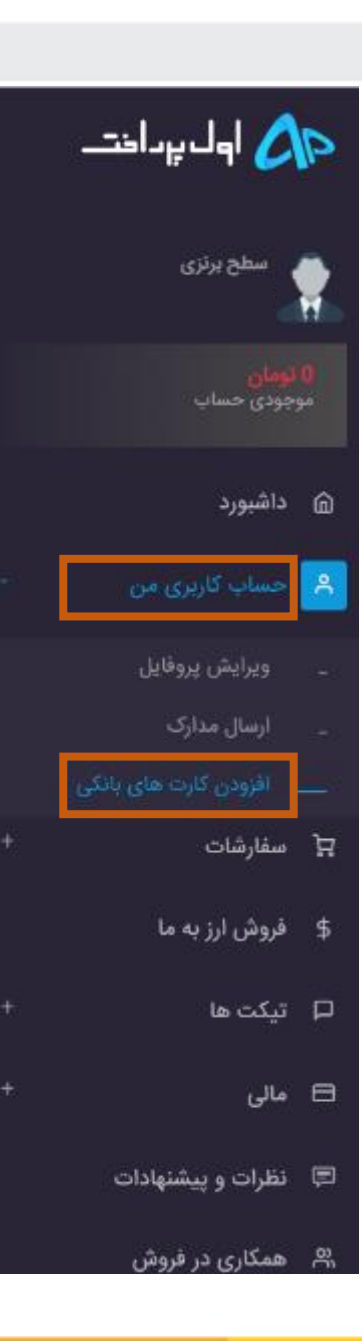

# μ 2.• t<mark>.</mark>

## 11 پیام جدید 🚽 🛛 آغاز جشنواره تابستانه اول پرداختی هااااااااااا

## توجه

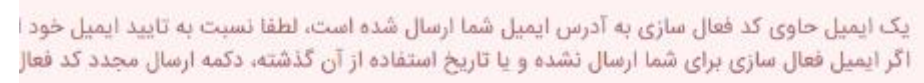

#### ارسال مجدد کد فعال سازی

#### **داشبورد** داشبورد

## با توجه به روش های جدید کلاهبرداری

توجه داشته باشید اگر شخصی در تَلگرام یا سایت های آگهی مثل دیوار و غیره از شما درخواست کرده ا قیمت های نا متعارف از شما ارز دیجیتال خرید می کند، شک نکنید که فرد مورد نظر هکر بوده و مبالغ و مدتی شما در مراجع قضایی باید پاسخگوی مبالغ واریز به حساب خود به اتهام کلاهبرداری باشید و این

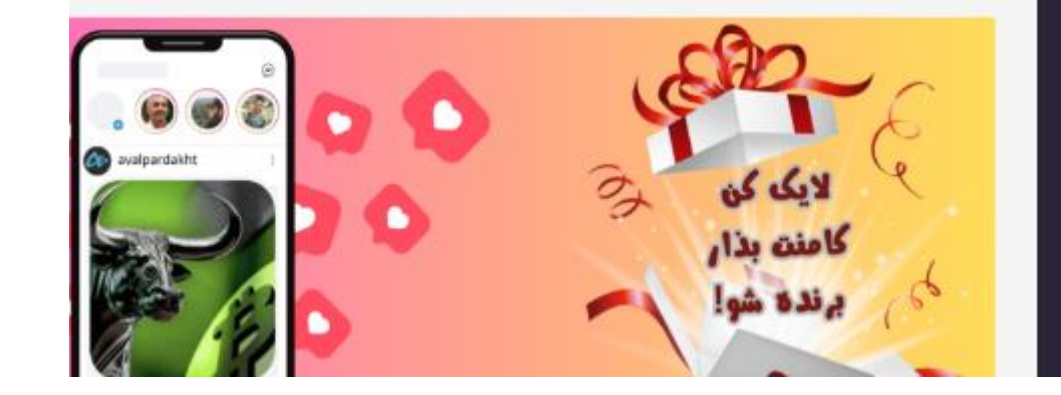

برای افزودن کارت بانکی ، از منوی داشبورد، <mark>حساب های کاربری من</mark> و سپس بخش <mark>افزودن کارت های بانکی</mark> اقدام نمایید.

برای تمامی پراخت های ریالی میبایست کارت ثبت شود ، در نظر داشته باشید شماره همراه و کارت ملی و کارت پرداختی میبایست به نام یک شخص باشد.

برای واریز به بروکر آرون گروپس میتوانید ابتدا حساب کاربری اول پرداخت را شارژ کرده و سپس از موجودی که در حساب اول پرداخت دارید، حساب معاملاتی را شارژ نمایید، همچنین میتوانید از درگاه پرداخت آنلاین اقدام به شارژ حساب معاملاتی بروکر نمایید. واریز به هر دو روش در مراحل بعد توضیح داده خواهد شد.

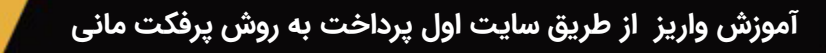

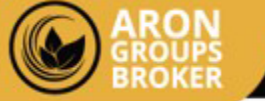

|   | 🚫 اول پراخت        | P  |
|---|--------------------|----|
| ŧ | حساب کاربری من     | ٩  |
| + | سفارشات            | ਸ਼ |
|   | فروش ارز به ما     | \$ |
| + | تیکت ها            | ρ  |
|   | مالى               | 8  |
|   | صورت حساب ها       | -  |
|   | درخواست برداشت وجه | -  |
|   | افزایش موجودی      |    |
|   | تراکنش ها          |    |
|   | نظرات و پیشنهادات  | Ģ  |
|   | همکاری در فروش     | °č |
|   | پشتیبانی و راهنما  | 0  |

## 2<sup>1</sup> 2<sup>0</sup> 1<sup>3</sup> 1 افزایش موجودی داشبورد / افزایش موجودی فرم افزایش موجودی تومان 0 $\odot$ موجودی کیف یول 🛈 حداقل میزان افزایش موجودی 10,000 تومان و حداکثر 25,000,000 تومان است Toman 10 000 Toman 25 000 000 [1] COLUMN A REPORT OF COLUMN A REPORT OF COLUMNA A REPORT OF COLUMNA A REPORT OF COLUMNA A REPORTA A REPORTA A REPORTA A REPORTA A REPORTA A REPORTA A REPORTA A REPORTA A REPORTA A REPORTA A REPORTA A REPORTA A REPORTA A REPORTA A REPORTA A RE 6 257 500 18 752 500 مبلغ 1 تومان 2 ثبت درخواست

آموزش واریز از طریق سایت اول پرداخت به روش پرفکت مانی

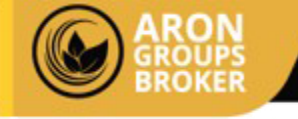

روش الف) برای شارژ حساب کاربری اول پرداخت ، <mark>بخش مالی،</mark> افزایش موجودی را زده و اقدام به واریز وجه به صورت تومان نمایید

- در این کادر مبلغ را به تومان وارد کنید
  - 2) سپس گزینه ثبت درخواست را بزنید
- 3) به درگاه پرداخت آنلاین هدایت می شوید .پس از پرداخت موفق، حساب کاربری اول پرداخت شما شارژ خواهد شد.

@Arongroupsbot

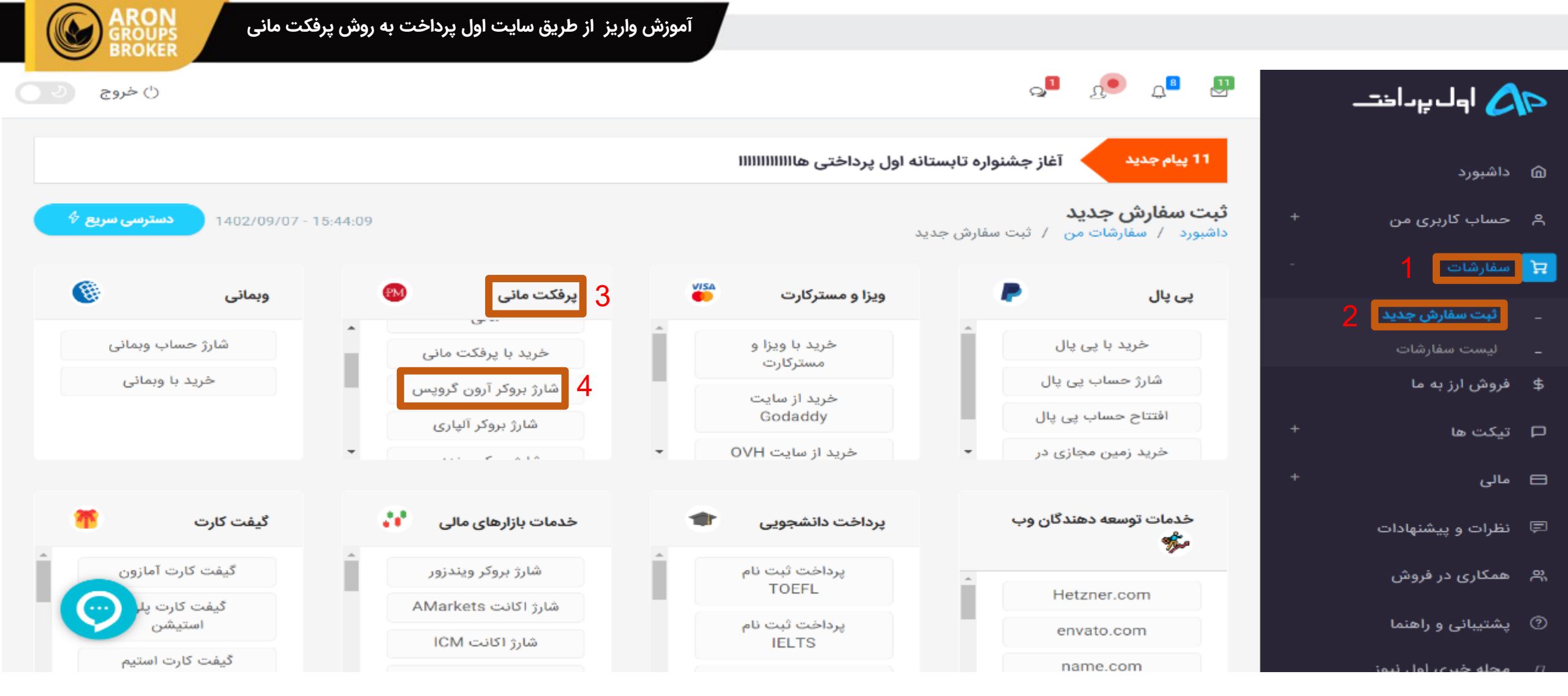

روش ب) پس از شارژ حساب کاربری اول پرداخت و همچنین برای شارژ مستقیم حساب معاملاتی در بروکر آرون گروپس، از منوی داشبورد، بخش <mark>سفارشات</mark> را زده

و سپس بخش <mark>ثبت سفارش جدید</mark> انتخاب کرده و از روش پرفکت مانی <mark>بروکر آرون گروپس را</mark> انتخاب نمایید.

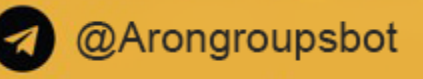

#### 🛈 نکات زیر را به دقت بخوانید

لطفا جهت پرداخت سفارش خود حتما با آی پی ایران وارد شوید.

- جهت هر نوع پرداخت در سایت، پس از به تایید رسیدن کلیه مراحل احراز هویت کاربر امکان پذیر است.
- سفارش حتما با کارت بانکی تایید شده یرداخت شده باشد. در غیر این صورت سفارش شما تا تایید شدن کارت بانکی معلق خواهد شد.
  - چنانچه نام صاحب حساب بانکی با هویت کاربری مغایرت داشته باشد سفارش لغو خواهد شد.
- جهت شارژ کیف پرفکت مانی خواهشمند است کیف پول گیرنده را به درستی درج نمایید. مجموعه اول یرداخت مسئولیتی در قبال اطلاعات اشتباه در سفارش ندارد.
- به دلیل نوسانات نرخ ارز، چنانچه سفارش خود را در مدت زمان ۱۵ دقیقه پرداخت نکنید، لغو خواهد شد.
- مبلغ اندکی که در هر تراکنش کسر می شود بابت هزینه ی درگاه پرداخت است، در صورت عدم تمایل به واریز این مبلغ میتوانید با اعلام بانک واریز کننده مبلغ خود در تیکت به بخش پشتیبانی؛ شماره حساب دریافت نمایید و مبلغ را مستقیماً واریز کنید.
- سفارشات شارژ حساب پرفکت مانی بصورت آنی می باشد. سفارشات بالای ۱۰۰۰ دلار ممکن است تا ۲۴ ساعت زمان بر باشد.
- در قسمت مبلغ محصول/سرویس \* میزان دلاری که قصد شارژ اکانت خود را دارید وارد نمایید و در فیلد لینک سرویس/محصول \* آدرس بروکر خود را وارد فرمایید:

#### https://client.arongroups.co/login

- نسبت به وارد کردن اطلاعات اکانت کاربری خود نیز اقدام فرمایید.
  - کمترین میزان شارژ در بروکر آرون گروپس ۲۵ دلار می باشد.

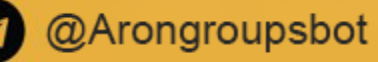

قبل از واریز این نکات را با دقت مطالعه نماييد .

11

آموزش واریز از طریق سایت اول پرداخت به روش پرفکت مانی

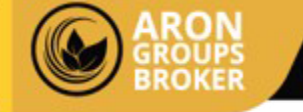

| 0                          | دلار پرفکت ما                       |
|----------------------------|-------------------------------------|
| طفا مبلغ محصول/سرویس و ن   | ارز خود را در کادر بالا وارد کنید   |
| بنک سرویس/محصول *          |                                     |
|                            | 2                                   |
| طفا لینک سرویس/محصول مو    | نظر را برای فرآیند پرداخت وارد کنید |
| اطلاعات حساب کاربری: *     | بله 🔘 خير 🔿                         |
| آیا برای پرداخت باید به حس | کاربری شما وارد شویم ؟              |
|                            |                                     |
| نام کاربری *               |                                     |
| نام کاربری *               |                                     |
| نام کاربری *<br>رمز عبور * | 3                                   |

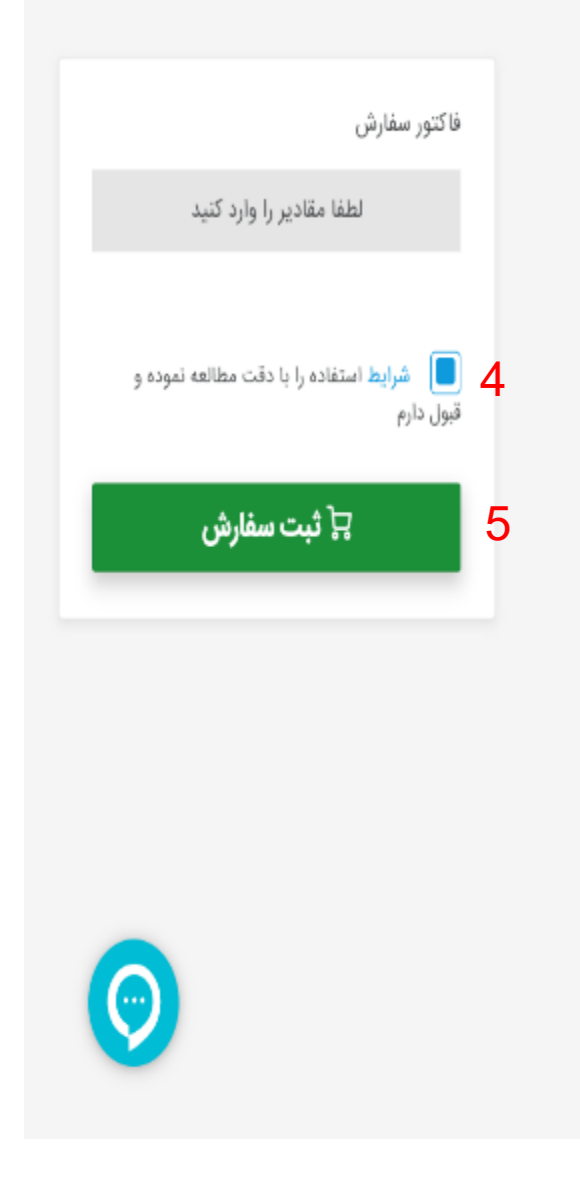

1.در قسمت مبلغ محصول/سرویس \* میزان دلاری که قصد شارژ اکانت خود را دارید وارد نمایید

2.در فیلد لینک سرویس/محصول \* آدرس بروکر خود را وارد فرمایید: <u>https://client.arongroups.co/login</u>

3. نسبت به وارد کردن اطلاعات اکانت کاربری خود در بروکر نیز اقدام فرمایید

4. شرایط استفاده را مطالعه نموده و درصورت موافقت، تیک آن را بزنید.

5. گزینه ثبت سفارش را بزنید

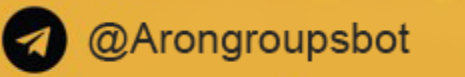

| اطلاعات سفارش :<br>میزان سفارش :<br>ترخ : ا<br>لینک خرید محصول<br>اکانت کاربری نیاز دارد ؟ : بنه                                                                                             |                     | فاكتور<br>شمارش :<br>شماره سارش :<br>شماره تراكنش :<br>وضعیت : سیسر پرداهی                        |
|----------------------------------------------------------------------------------------------------|---------------------|---------------------------------------------------------------------------------------------------|
| نام کاربری :                                                                                                    | مبلغ                | توغيهات                                                                                           |
| رمز عبور :                                                                                                    | 5,020,000 تومان     | شارژ پروکر آرون گرویس                                                                             |
|                                                                                                    | 0.5 دلار پرفکت مانی | کارمزد شبکه انتقال پرفکت مانی                                                                     |
|                                                                                                    |                     |                                                                                                   |
|                                                                                                    |                     | در صورت داشتی <b>کوپی تخفیف</b> ه کد آن را در زیر وارد کنید و دکمه اعمال را فشار دهید<br>کد تخفیف |
| درصورتی که از قبل حساب کاربری اول پرداخت را                                                                                                    |                     |                                                                                                   |
| شارژ نموده باشید در این بخش کزینه کسر از موجودی<br>را انتخاب نمایید و درصورتی که تمایل به پرداخت از<br>درگاه پرداخت آنلاین داشته باشید گزینه <mark>پرداخت</mark><br>آنلاین را انتخاب نمایید. | کارت هدیه           | لطفا یکی از راه های زیر را برای پرداخت انتخاب کنید<br>برداخت آنلاین<br>برداخت آنلاین              |
|                                                                                                    | 🖬 پرداخت هزينه      |                                                                                                   |

در مرحله آخر فاکتور را بررسی کرده و درصورت مورد تایید بودن اطلاعات یکی از روش های پرداخت را انتخاب و سپس گزینه پرداخت هزینه را ثبت نمایید. پس از پرداخت موفقیت آمیز مبلغ ،

منتظر باشید تا حساب معاملاتی شما در بروکرآرون گروپس به روش پرفکت مانی شارژ شود.

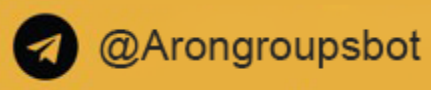

Telegram: AronGroupsBroker\_Academy Instagram: Arongroups

Dinkedin: Arongroups

• Youtube: AronGroups

Olubhouse:

Arongroups Broker

Aparat: Arongroups **Facebook:** AronGroupsCompany

O Twitter: Arongroupsco

Site: Arongroups.co

ARON GROUPS